## Čistenie pamäte zariadenia CRP MOT II

Po určitom čase sa môže nazbierať množstvo nepotrebných / nedosťahovaných súborov / aktualizácií a spôsobiť vyčerpanie voľnej pamäte.

- 1. Zatvorte diagnostický program.
- 2. Otvorte z plochy modrú ikonu ES file explorer / Internal Storage / CNLAUNCH / CRP329 / sériové číslo / DIAGNOSTIC / VEHICLES.
- 3. Vyberte všetky zložky značiek (dlhým podržaním a Select All) a následne tlačidlo Delete, potvrdiť.
- 4. Po vymazaní otvorte z plochy ikonu Nastavení, Aplikace, CRPMOT, Úložište, VYMAZAT DATA, potvrdiť OK.
- 5. Spustite z plochy CRP MOT, Aktualizace, vyplňte meno+heslo z návodu a stiahnite nový softvér.